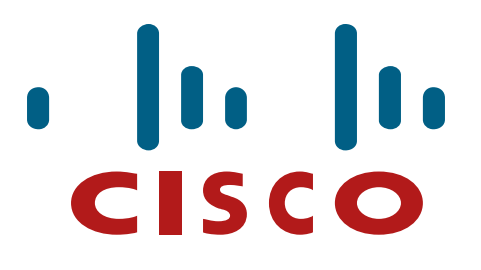

Cisco ASA 5505, ASA 5510, ASA 5520, ASA 5540, ASA 5550, ASA 5580-20, ASA 5580-40, ASA 5585-X SSP-10, 5585-X SSP-20, 5585-X SSP-40 and 5585-X SSP-60 Security Appliances

FIPS 140-2 Non Proprietary Security Policy Level 2 Validation

Version 0.2

February 19, 2013

# **Table of Contents**

| 1 | IN                | TRODUCTION                                                                                                    | .1                                                       |
|---|-------------------|----------------------------------------------------------------------------------------------------|----------------------------------------------------------|
|   | 1.1<br>1.2<br>1.3 | Purpose<br>Models<br>Module Validation Level                                                                                                    | . 1<br>. 1<br>. 2                                        |
|   | 1.4<br>1.5<br>1.6 | References<br>Terminology<br>Document Organization                                                                                                    | . 2<br>. 2<br>. 3                                        |
| 2 | C                 | SISCO ASA 5500 SECURITY APPLIANCES                                                                                                    | . 4                                                      |
|   | 2.1<br>2.2<br>2.3 | ASA 5500 AND CRYPTOGRAPHIC MODULE PHYSICAL CHARACTERISTICS<br>MODULE INTERFACES<br>ROLES AND SERVICES                                                                                                    | . 4<br>. 4<br>10                                         |
|   | 2.4<br>2.5        | Crypto Officer Services<br>UNAUTHENTICATED SERVICES<br>CRYPTOGRAPHIC KEY MANAGEMENT                                                                                                    | 11<br>12<br>12                                           |
|   | 2.6               | CRYPTOGRAPHIC ALGORITHMS                                                                                                    | 15<br>.15<br>.15                                         |
|   | 2.7<br>2.8        | SELF-TESTS<br>PHYSICAL SECURITY<br>ASA 5505 Opacity Shield<br>ASA 5580-20 and 5580-40 Opacity Shield<br>ASA 5585-X Opacity Shield<br>ASA 5505<br>ASA 5510, 5520, 5540 and 5550<br>ASA 5580<br>ASA 5585-X<br>ASA 5585-X<br>Appling Tamper Evidence Labels | 16<br>17<br>17<br>18<br>19<br>21<br>22<br>22<br>23<br>25 |
| 3 | S                 | ECURE OPERATION                                                                                                    | 25                                                       |
|   | 3.1<br>3.2<br>3.3 | CRYPTO OFFICER GUIDANCE - SYSTEM INITIALIZATION<br>CRYPTO OFFICER GUIDANCE - SYSTEM CONFIGURATION<br>IDENTIFYING ROUTER OPERATION IN AN APPROVED MODE                                                                                                    | 25<br>27<br>28                                           |

## **1** Introduction

## 1.1 Purpose

This is a non-proprietary Cryptographic Module Security Policy for the Cisco ASA 5500 Series Adaptive Security Appliances running Firmware 8.4.4.1; referred to in this document as appliances. This security policy describes how the modules meet the security requirements of FIPS 140-2 Level 2 and how to run the modules in a FIPS 140-2 mode of operation and may be freely distributed.

- 1.2 Models
  - ASA 5505
  - ASA 5510
  - ASA 5520
  - ASA 5540
  - ASA 5550
  - ASA 5580
    - ASA 5580-20
    - ASA 5580-40
  - ASA 5585-X
    - ASA 5585-X SSP 10
    - o ASA 5585-X SSP 20
    - o ASA 5585-X SSP 40
    - o ASA 5585-X SSP 60

The ASA5505 handles 100 Mbps VPN traffic with 25 concurrent users. These users can be a combination of SSL or IPSec.

The ASA5510 handles 170 Mbps VPN traffic with 250 concurrent users. These users can be a combination of SSL or IPSec.

The ASA5520 handles 225 Mbps VPN traffic with 750 concurrent users. These users can be a combination of SSL or IPSec.

The ASA5540 handles 325 Mbps VPN traffic with up to 2500 concurrent SSL users and up to 5000 IPSec users. Both IPSec and SSL VPN can be used simultaneously and the user limit will be between 2500 and 5000.

The ASA5550 handles 425 Mbps VPN traffic with 5000 concurrent users. These users can be SSL or IPSec.

The ASA5580 handles 1Gps. VPN traffic and scales from 5000 to 10000 concurrent users. These users can be IPSEC or SSL VPN.

The ASA5585-X handles 3Gps. to 5Gps. of VPN traffic and scales with 10000 concurrent users. These users can be IPSEC or SSL VPN.

FIPS 140-2 (Federal Information Processing Standards Publication 140-2 — *Security Requirements for Cryptographic Modules*) details the U.S. Government requirements for cryptographic modules. More information about the FIPS 140-2 standard and validation program is available on the NIST website at <u>http://csrc.nist.gov/groups/STM/index.html</u>.

## 1.3 Module Validation Level

The following table lists the level of validation for each area in the FIPS PUB 140-2.

| No. | Area Title                                              | Level |
|-----|---------------------------------------------------------|-------|
| 1   | Cryptographic Module Specification                      | 2     |
| 2   | Cryptographic Module Ports and Interfaces               | 2     |
| 3   | Roles, Services, and Authentication                     | 3     |
| 4   | Finite State Model                                      | 2     |
| 5   | Physical Security                                       | 2     |
| 6   | Operational Environment                                 | N/A   |
| 7   | Cryptographic Key management                            | 2     |
| 8   | Electromagnetic Interface/Electromagnetic Compatibility | 2     |
| 9   | Self-Tests                                              | 2     |
| 10  | Design Assurance                                        | 2     |
| 11  | Mitigation of Other Attacks                             | N/A   |
|     | Overall module validation level                         | 2     |

#### Table 1 Module Validation Level

### 1.4 References

This document deals only with operations and capabilities of those Cisco ASA 5500 models lists above in section 1.2 in the technical terms of a FIPS 140-2 cryptographic module security policy. More information is available on the routers from the following sources:

The Cisco Systems website contains information on the full line of Cisco Systems ASA 5500 modules. Please refer to the following website:

http://www.cisco.com/en/US/prod/collateral/vpndevc/ps6032/ps6094/ps6120/product\_data\_sheet 0900aecd802930c5.html

http://www.cisco.com/en/US/products/ps6120/index.html

The Cisco Systems website at <u>www.cisco.com</u>.

The NIST Validated Modules website (<u>http://csrc.nist.gov/groups/STM/cmvp/validation.html</u>) contains contact information for answers to technical or sales-related questions for the module.

### 1.5 Terminology

In this document, those Cisco ASA 5500 models identified above are referred to as ASA 5500 Security Appliances, Appliances or the systems.

© Copyright 2013 Cisco Systems, Inc.

### 1.6 Document Organization

The Security Policy document is part of the FIPS 140-2 Submission Package. In addition to this document, the Submission Package contains:

Vendor Evidence document Finite State Machine Other supporting documentation as additional references

This document provides an overview of the Cisco ASA 5500 Security Appliances models identified in section 1.2 above and explains the secure configuration and operation of the module. This introduction section is followed by Section 2, which details the general features and functionality of the appliances. Section 3 specifically addresses the required configuration for the FIPS-mode of operation.

With the exception of this Non-Proprietary Security Policy, the FIPS 140-2 Validation Submission Documentation is Cisco-proprietary and is releasable only under appropriate nondisclosure agreements. For access to these documents, please contact Cisco Systems.

## 2 Cisco ASA 5500 Security Appliances

The Cisco ASA 5500 Security Appliances leverage Cisco's expertise in security and VPN solutions, and integrates the latest technologies from Cisco PIX 500 series security appliances, Cisco IPS 4200 Series Intrusion Prevention Systems, and Cisco VPN 3000 series concentrators. The following subsections describe the physical characteristics of the ASA 5500 appliances. Cisco ASA 5500 Series Adaptive Security Appliances integrate world-class firewall, unified communications security, VPN, IPS, and content security services in a unified platform.

## 2.1 ASA 5500 and Cryptographic Module Physical Characteristics

The Cisco ASA 5500 Security Appliances delivers enterprise-class security for medium business-to-enterprise networks in a modular, purpose-built appliance. Its versatile one-rack unit (1RU, ASA 5505, 5510, 5520, 5540 and 5550), two-rack unit (2RU, ASA 5585-10, 5585-20, 5585-40 and 5585-60) and four-rack unit (4RU, ASA 5580-20 and 5580-40) design supports up to 8 10/100/1000 Gigabit Ethernet ports interfaces (on the ASA 5520, ASA 5540 and ASA 5550), 1 10/100 Fast Ethernet ports Management interface, and 4 10/100/1000 Gigabit Ethernet ports RJ45 interfaces, 4 Port Gigabit Ethernet ports fiber, and 2 10/100/1000 Gigabit Ethernet ports Management interface (on the ASA 5585-X) making it an excellent choice for businesses requiring a cost-effective, resilient security solution with demilitarized zone (DMZ) support.

Each appliance is a multi-chip standalone security appliance with the cryptographic boundary defined as-the modules' chassis along with the opacity shields.

## 2.2 Module Interfaces

The module provides a number of physical and logical interfaces to the device, and the physical interfaces provided by the module are mapped to the following FIPS 140-2 defined logical interfaces: data input, data output, control input, status output, and power. The module provided no power to external devices and takes in its power through normal power input/cord. The logical interfaces and their mapping are described in the following tables:

| FIPS 140-2<br>Logical<br>Interface | ASA 5505<br>Physical<br>Interface | ASA 5510, 5520, 5540<br>Physical Interface | ASA 5550<br>Physical<br>Interface | ASA 5580 Physical<br>Interface | ASA 5585 Physical<br>Interface |
|------------------------------------|-----------------------------------|--------------------------------------------|-----------------------------------|--------------------------------|--------------------------------|
| Data Input                         | Ethernet ports                    | Ethernet ports                             | Ethernet ports                    | Ethernet ports                 | Ethernet ports                 |
| Interface                          | Console Port                      | MGMT Port                                  | MGMT Port                         | MGMT Port                      | MGMT Port                      |
|                                    |                                   | Console Port                               | Console Port                      | Console Port                   | Console Port                   |
| Data Output                        | Ethernet ports                    | Ethernet ports                             | Ethernet ports                    | Ethernet ports                 | Ethernet ports                 |
| Interface                          | Console Port                      | MGMT Port                                  | MGMT Port                         | MGMT Port                      | MGMT Port                      |
|                                    |                                   | Console Port                               | Console Port                      | Console Port                   | Console Port                   |
| <b>Control Input</b>               | Ethernet ports                    | Ethernet ports                             | Ethernet ports                    | Ethernet ports                 | Ethernet ports                 |
| Interface                          | Reset Switch                      | MGMT Port                                  | MGMT Port                         | MGMT Port                      | MGMT Port                      |
|                                    | Console Port                      | Console Port                               | Power Switch                      | Console Port                   | Console Port                   |

© Copyright 2013 Cisco Systems, Inc.

|                            |                                        |                                                                 | Console Port<br>Reset Switch                                       | Reset Switch                                        | Reset Switch                                        |
|----------------------------|----------------------------------------|-----------------------------------------------------------------|--------------------------------------------------------------------|-----------------------------------------------------|-----------------------------------------------------|
| Status Output<br>Interface | Ethernet ports<br>LEDs<br>Console Port | Ethernet ports<br>MGMT Port<br>LEDs<br>Console Port             | Ethernet ports<br>MGMT Port<br>LEDs<br>Console Port                | Ethernet ports<br>MGMT Port<br>LEDs<br>Console Port | Ethernet ports<br>MGMT Port<br>LEDs<br>Console Port |
| Power<br>Interface         | Power Plug                             | Power Plug                                                      | Power Plug                                                         | Power Plug                                          | Power Plug                                          |
| Unused<br>Interface        | USB Port                               | USB Port<br>Compact Flash Slot<br>(disabled by TEL)<br>Aux Port | USB Port<br>Compact Flash<br>Slot (disabled<br>by TEL)<br>Aux Port | USB Port                                            | USB Port<br>Aux Port                                |

Please notice that USB port on each module and Aux port on each 5510/5520/5540/5550 module are non-functional.

#### **Table 2 Module Interfaces**

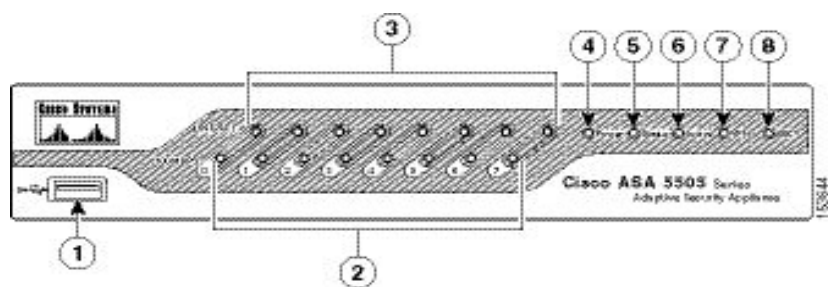

Figure 2 – Cisco ASA 5505 Series Security Appliance Front Panel

| 1 | USB 2.0 interface | 5 | Status |
|---|-------------------|---|--------|
| 2 | 100 Mbps          | 6 | Active |
| 3 | LINK/ACT LEDs     | 7 | VPN    |
| 4 | Power             | 8 | SSC    |

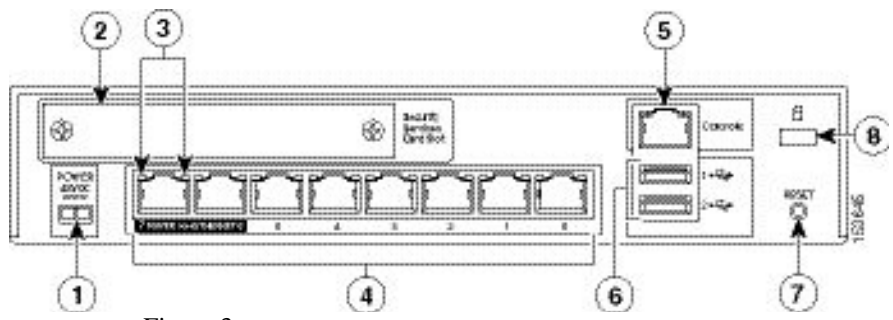

Figure 3 - Cisco ASA 5505 Series Security Appliance Rear Panel

| 1 | Power 48VDC            | 5 | Console Port      |
|---|------------------------|---|-------------------|
| 2 | SSC Slot               | 6 | USB 2.0 Interface |
| 3 | Network Interface LEDs | 7 | Reset Button      |
| 4 | Network Interfaces     | 8 | Lock Slot         |

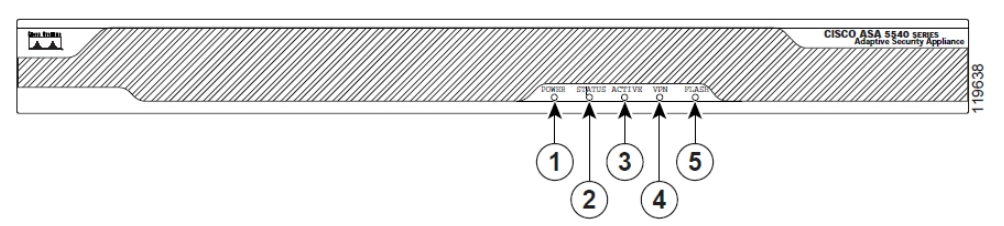

Figure 4 - Cisco ASA 5510, 5520, 5540 and 5550 Series Security Appliance Front Panel

|   | LED    | Color | State                                                                  | Description                                 |  |
|---|--------|-------|------------------------------------------------------------------------|---------------------------------------------|--|
| 1 | Power  | Green | On                                                                     | The system has power.                       |  |
| 2 | Status | Green | Flashing The power-up diagnostics are running or the system is booting |                                             |  |
|   |        |       | Solid                                                                  | The system has passed power-up diagnostics. |  |
|   |        | Amber | Solid                                                                  | The power-up diagnostics have failed.       |  |
| 3 | Active | Green | Flashing                                                               | There is network activity.                  |  |
| 4 | VPN    | Green | Solid                                                                  | VPN tunnel is established.                  |  |
| 5 | Flash  | Green | Solid                                                                  | The CompactFlash is being accessed.         |  |

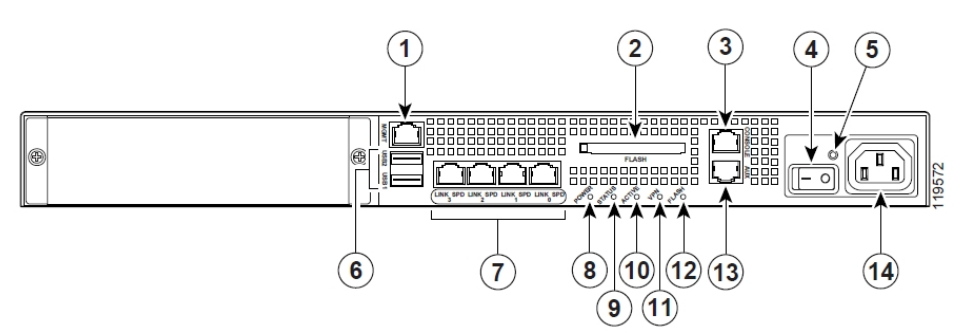

Figure 5a - Cisco ASA 5510, 5520, 5540 Series Security Appliance Rear Panel

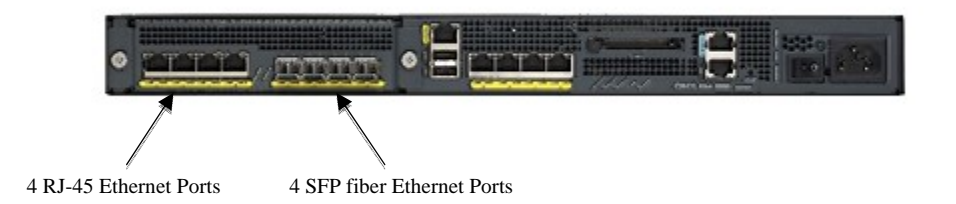

Figure 5b – Cisco ASA 5550 Series Security Appliance Rear Panel (same ports and interfaces identified above and described below as 5510, 5520, 5540 except 5550 has additional ports)

| 1 | Management port            | 8  | Power indicator LED  |
|---|----------------------------|----|----------------------|
| 2 | External CompactFlash slot | 9  | Status indicator LED |
| 3 | Serial Console port        | 10 | Active LED           |
| 4 | Power switch               | 11 | VPN LED              |
| 5 | Power indicator LED        | 12 | Flash LED            |
| 6 | USB 2.0 interfaces         | 13 | Aux Port             |
| 7 | Network interfaces         | 14 | Power connector      |

© Copyright 2013 Cisco Systems, Inc.

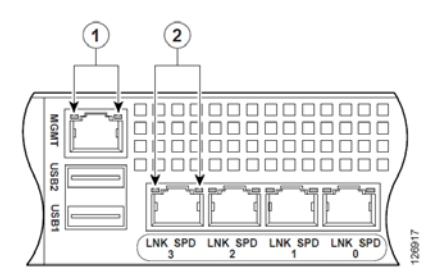

Figure 6 – Cisco ASA 5510, 5520, 5540 and 5550 Series Security Appliance Rear Panel Link and Speed Indicator

| 1 | MGMT indicator LEDs | 2 | Network interface LEDs |
|---|---------------------|---|------------------------|

| MGMT indicator and<br>Network interface LEDs | Color          | Description      |
|----------------------------------------------|----------------|------------------|
| Left side                                    | Solid green    | Physical link    |
|                                              | Green flashing | Network activity |
| Right side                                   | Not lit        | 10 Mbps          |
|                                              | Green          | 100 Mbps         |
|                                              | Amber          | 1000 Mbps        |

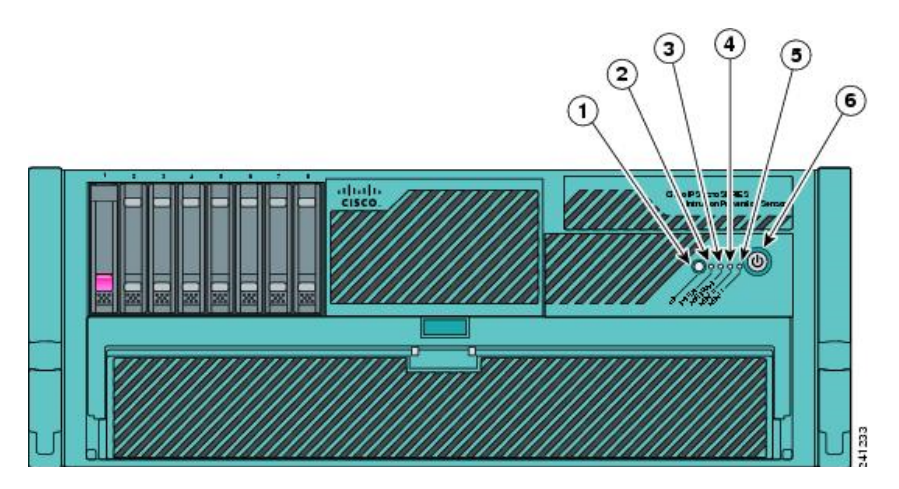

Figure 7 - Cisco ASA 5580 Series Security Appliance Front Panel

| LED | Function       |
|-----|----------------|
| 1   | Active         |
| 2   | System         |
| 3   | Power Status   |
| 4   | Management 0/0 |
| 5   | Management 0/1 |
| 6   | Power          |

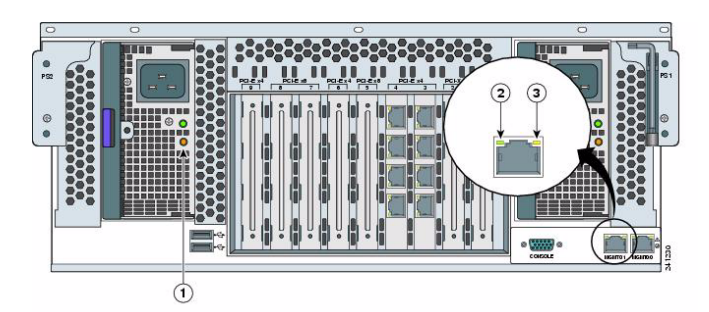

Figure 8 – Cisco ASA 5580 Series Security Appliance Rear Panel Indicators

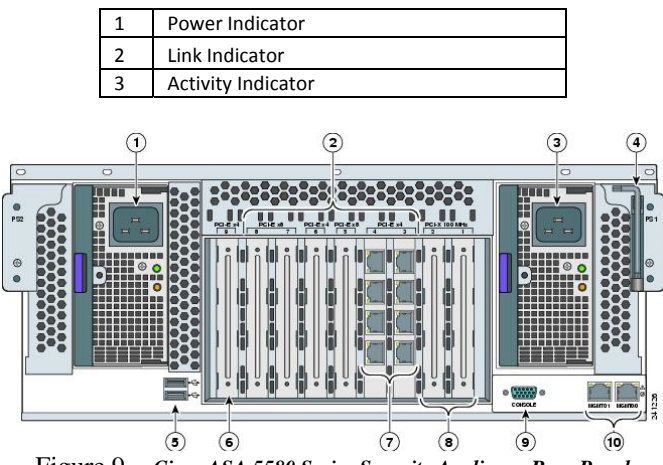

Figure 9 - Cisco ASA 5580 Series Security Appliance Rear Panel

| 1 | Power Supply              | 6  | Reserved Slot             |
|---|---------------------------|----|---------------------------|
| 2 | Interface Expansion Slots | 7  | Example of Populated Slot |
| 3 | Power Supply              | 8  | Reserved Slot             |
| 4 | T-15 Torx Screwdriver     | 9  | Console port              |
| 5 | USB Ports                 | 10 | Management ports          |

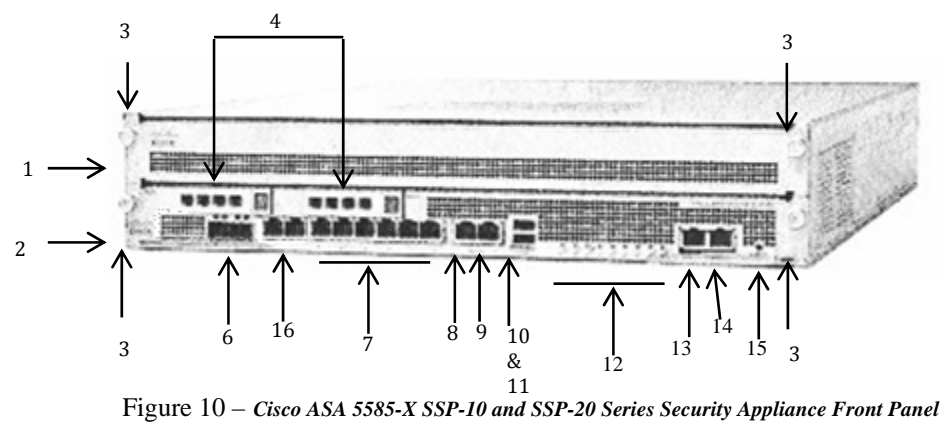

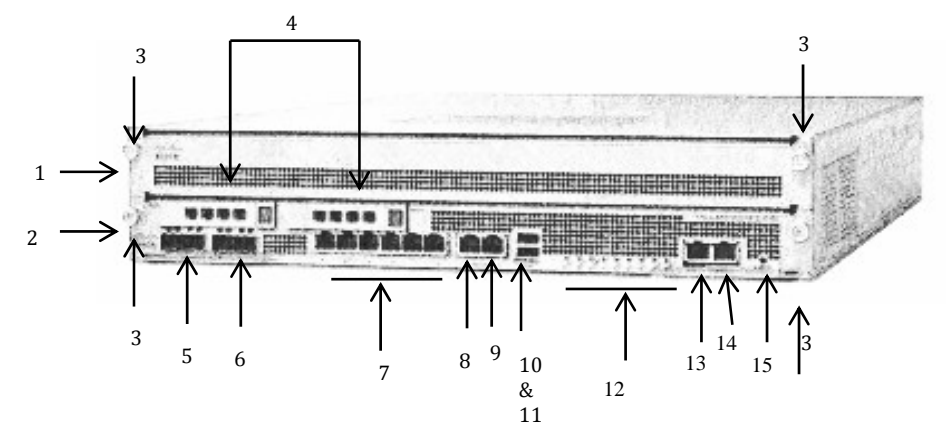

Figure 11 - Cisco ASA 5585-X SSP-40 and SSP-60 Series Security Appliance Front Panel

| 1 | IPS SSP                                          | 9  | Management                           |
|---|--------------------------------------------------|----|--------------------------------------|
| 2 | SSP                                              | 10 | USB port                             |
| 3 | SSP/IPS SSP removal screws                       | 11 | USB port                             |
| 4 | Reserved bays for hard-disk drives               | 12 | Front panel indicators               |
| 5 | Ethernet ports (not present on SSP 10 or SSP 20) | 13 | Auxiliary port (RJ45)                |
|   | Vent (on SSP 10 and SSP 20)                      |    |                                      |
| 6 | Ethernet ports                                   | 14 | Console port (RJ45)                  |
| 7 | Ethernet ports                                   | 15 | Eject                                |
| 8 | Management                                       | 16 | Vent (on SSP 40 and SSP 60) and      |
|   |                                                  |    | Ethernet ports (on SSP 10 or SSP 20) |

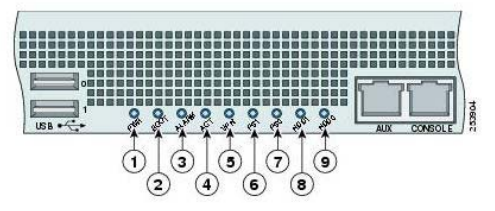

Figure 12 – Cisco ASA 5585-X Series Security Appliance Rear Panel Indicators

| 1 | PWR   | 6 | PS1  |
|---|-------|---|------|
| 2 | BOOT  | 7 | PS0  |
| 3 | ALARM | 8 | HDD1 |
| 4 | ACT   | 9 | HDD2 |
| 5 | VPN   |   |      |

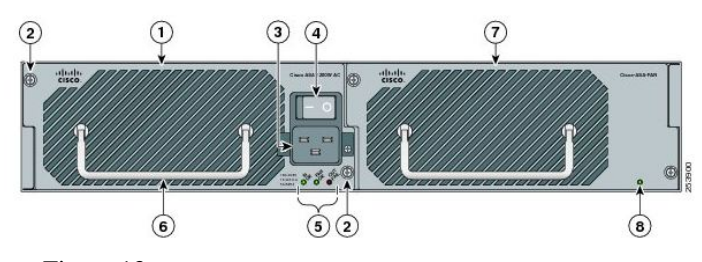

Figure 13 - Cisco ASA 5585-X Series Security Appliance Rear Panel

| 1 | Power supply module                    | 5 | Power supply module indicators |
|---|----------------------------------------|---|--------------------------------|
| 2 | Power supply module/fan module removal | 6 | Power supply module or fan     |
|   | screws                                 |   | module handle                  |

© Copyright 2013 Cisco Systems, Inc.

| 3 | Power supply module plug       | 7 | Fan module           |
|---|--------------------------------|---|----------------------|
| 4 | Toggle On/Off switch for power | 8 | Fan module indicator |

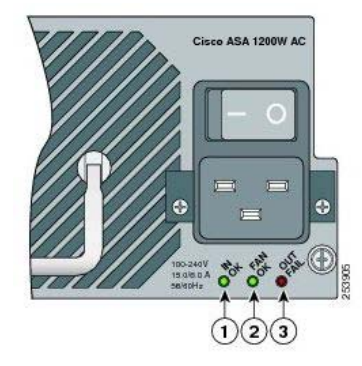

Figure 14 - Cisco ASA 5585-X Series Security Appliance Rear Panel Indicators

| _ |       |   |        |   |          |
|---|-------|---|--------|---|----------|
| 1 | AC ON | 2 | FAN OK | 3 | OUT FAIL |

#### 2.3 Roles and Services

The security appliances can be accessed in one of the following ways:

- Console Port
- Telnet over IPSec
- SSH v2
- ASDM via HTTPS/TLS

Authentication is identity-based. Each user is authenticated by the module upon initial access to the module. As required by FIPS 140-2, there are two roles in the security appliances that operators may assume: a Crypto Officer role and User role. The administrator of the security appliances assumes the Crypto Officer role in order to configure and maintain the router using Crypto Officer services, while the Users exercise only the basic User services. The module also supports RADIUS and TACACS+ as another means of authentication.

The User and Crypto Officer passwords and all shared secrets must each be at least eight (8) characters long, including at least one letter and at least one number character, in length (enforced procedurally). See the Secure Operation section for more information. If six (6) integers, one (1) special character and one (1) alphabet are used without repetition for an eight (8) digit PIN, the probability of randomly guessing the correct sequence is one (1) in 832,000,000. In order to successfully guess the sequence in one minute would require the ability to make over 13,000,000 guesses per second, which far exceeds the operational capabilities of the module. Including the rest of the alphanumeric characters drastically decreases the odds of guessing the correct sequence."

Additionally, when using RSA based authentication, RSA key pair has modulus size of 1024 bits to 2048 bits, thus providing between 80 bits and 112 bits of strength. Assuming the low end of

that range, an attacker would have a 1 in  $2^{80}$  chance of randomly obtaining the key, which is much stronger than the one in a million chance required by FIPS 140-2. To exceed a one in 100,000 probability of a successful random key guess in one minute, an attacker would have to be capable of approximately  $1.8 \times 10^{21}$  attempts per minute, which far exceeds the operational capabilities of the modules to support

#### **User Services**

Users can access the system in two ways:

- 1. By accessing the console port with a terminal program or via IPSec protected telnet or SSH session to an Ethernet ports port. The IOS prompts the User for username and password. If the password is correct, the User is allowed entry to the IOS executive program.
- 2. Via an IPSec session. This session is authenticated either using a shared secret or RSA digital signature authentication mechanism.

The services available to the User role consist of the following:

| Services & Access                                                               | Description                                                                                           | Keys & CSPs                                                                                                    |
|---------------------------------------------------------------------------------|----------------------------------------------------------------------------------------------------|----------------------------------------------------------------------------------------------------|
| Status Functions (r)                                                            | Image version currently running, installed hardware<br>components, and version of hardware installed. | User password                                                                                                    |
| Network Functions (r, w, x) Initiate diagnostic network services, such as ping. |                                                                                                    | User password                                                                                                    |
| VPN functions (r, x)                                                            | Negotiation and encrypted data transport via VPN                                                      | ISAKMP pre-shared keys, IKE Authentication<br>key, IKE Encryption Key, IPSec authentication<br>keys, IPSec traffic keys, User passwords |
| Directory Services (r, x)                                                       | Display directory of files kept in flash memory.                                                      | User password                                                                                                    |
| Perform Self-Tests (r, x)                                                       | Execute Known Answer Test on Algorithms within the<br>cryptographic module.                           | N/A                                                                                                    |

#### Table 3 - User Services

#### **Crypto Officer Services**

The Crypto Officer role is responsible for the configuration and maintenance of the security appliances and authenticates from the **enable** command (for local authentication) or the **login** command (for AAA authentication) from the user services. The Crypto Officer services consist of the following:

The Crypto Officer services consist of the following:

| Services & Access                  | Description                                                | Keys & CSPs                                    |
|------------------------------------|------------------------------------------------------------|------------------------------------------------|
| Configure the Security             | Define network interfaces and settings; provide for the    | ISAKMP pre-shared keys, IKE                    |
| Appliance                          | entry and output of CSPs; set the protocols the security   | Authentication key, IKE Encryption Key,        |
| ( <b>r</b> , <b>w</b> , <b>d</b> ) | appliances will support; enable interfaces and network     | IPSec authentication keys, IPSec traffic keys, |
|                                    | services; set system date and time; load authentication    | User passwords, Enable password, Enable        |
|                                    | information; and configure authentication servers, filters | secret,                                        |
|                                    | and access lists for interfaces and users, and privileges. |                                                |

| Define Rules and Filters (r, w, d) | Create packet Filters that are applied to User data streams<br>on each interface. Each Filter consists of a set of Rules,<br>which define a set of packets to permit or deny based on<br>characteristics such as protocol ID, addresses, ports, TCP<br>connection establishment, or packet direction. | password                                       |
|------------------------------------|----------------------------------------------------------------------------------------------------|------------------------------------------------|
| View Status Functions              | View the configuration, routing tables, active sessions,                                                                                                    | password                                       |
| ( <b>r</b> , <b>x</b> )            | use SNMP queries to view SNMP MIB statistics, health,                                                                                                    |                                                |
|                                    | accounting logs, and view physical interface status.                                                                                                    |                                                |
| Manage the Security Appliance      | Log off users, provide for the entry and output of CSPs,                                                                                                    | password                                       |
| ( <b>r</b> , <b>w</b> , <b>d</b> ) | shutdown or reload the security appliances, view                                                                                                    |                                                |
|                                    | complete configurations, view full status, manage user                                                                                                    |                                                |
| Sat Enoruption/Dunass (n. w. y.    | Set up the configuration tables for IP tunneling. Set leave                                                                                                    | ISAKMD pro shared keys IKE                     |
| d)                                 | and algorithms to be used for each IP range or allow plain                                                                                                    | Authentication key IKE Encryption Key          |
| u)                                 | text packets to be sent from specified IP address. Set up                                                                                                    | IPSec authentication keys, IPSec traffic keys, |
|                                    | site to site VPN for IPv6.                                                                                                    | Enable secret,                                 |
| Perform Self-Tests                 | Execute Known Answer Test on Algorithms within the                                                                                                    | N/A                                            |
| (r, x)                             | cryptographic module.                                                                                                    |                                                |
| SSL VPN (using TLSv1.0)            | Configure SSL VPN parameters, provide entry and                                                                                                    | TLS pre-master secret, TLS Traffic Keys        |
| (r, w, x, d)                       | output of CSPs.                                                                                                    |                                                |
| Local Certificate Authority        | Allows the ASA to be configured as a Root Certificate                                                                                                    | N/A                                            |
| ( <b>r</b> , <b>w</b> , <b>d</b> ) | Authority and issue user certificates for SSL VPN use                                                                                                    |                                                |
|                                    | (AnyConnect and Clientless). The ASA can then be                                                                                                    |                                                |
|                                    | configured to require client certificates for authentication.                                                                                                    |                                                |

#### Table 4 - Crypto Officer Services

## 2.4 Unauthenticated Services

The services available to unauthenticated users are:

- Viewing the status output from the module's LEDs
- Powering the module on and off using the power switch on the third-party chassis
- Performing bypass service

## 2.5 Cryptographic Key Management

The ASA 5500 administers both cryptographic keys and other critical security parameters such as passwords. All keys and CSPs are protected by the password-protection on the Crypto Officer role login, and can be zeroized by the Crypto Officer. Zeroization consists of overwriting the memory that stored the key or refreshing the volatile memory. Keys are both manually and electronically distributed but entered electronically. Persistent keys with manual distribution are used for pre-shared keys whereas protocols such as IKE, TLS and SSH are used for electronic distribution.

The ASA 5500 module securely administers both cryptographic keys and other critical security parameters such as passwords. The tamper evidence seals provide physical protection for all keys. All pre-shared keys are associated with the CO role that created the keys, and the CO role is protected by a password. Therefore, the CO password is associated with all the pre-shared keys. The Crypto Officer needs to be authenticated to store keys. Only an authenticated Crypto Officer can view the keys. All Diffie-Hellman (DH) keys agreed upon for individual tunnels are

© Copyright 2013 Cisco Systems, Inc.

directly associated with that specific tunnel only via the IKE protocol. RSA Public keys are entered into the modules using digital certificates which contain relevant data such as the name of the public key's owner, which associates the key with the correct entity. All other keys are associated with the user/role that entered them.

| Key/CSP Name                       | Generation/<br>Algorithm                                                    | Description                                                                                                    | Storage                             | Zeroization                                         |
|------------------------------------|-----------------------------------------------------------------------------|----------------------------------------------------------------------------------------------------|-------------------------------------|-----------------------------------------------------|
| RNG seed                           | ANSI X9.31<br>Appendix A.2.4<br>Using the 3-Key<br>Triple DES<br>Algorithms | X9.31 RNG Seed. This key<br>was generated by the module                                                                                                    | DRAM (plain text)                   | Power cycle the module                              |
| RNG seed key                       | ANSI X9.31<br>Appendix A.2.4<br>Using the 3-Key<br>Triple DES<br>Algorithms | X9.31 Seed key. This key was<br>generated by the module                                                                                                    | DRAM (plain text)                   | Power cycle the<br>module                           |
| Diffie-Hellman private<br>exponent | Diffie-Hellman                                                              | Key agreement for IKE, TLS,<br>and SSH sessions. Diffie-<br>Hellman groups 1 (768 bits of<br>keying strength), 2 (1024<br>bits), 5 (1536 bits) and 7<br>(2048 bits) are supported.<br>This key was generated by<br>calling FIPS approved RNG                                                                                       | DRAM (plain text)                   | Automatically when<br>session expires               |
| Diffie-Hellman shared<br>secret    | Diffie-Hellman                                                              | This is the shared secret<br>agreed upon as part of DH<br>exchange. This key was<br>generated by the module.                                                                                                    | DRAM (plain text)                   | Automatically when<br>session expires               |
| RSA private keys                   | RSA                                                                         | Identity certificates for the<br>security appliance itself and<br>also used in IPSec, TLS, and<br>SSH negotiations. The<br>security appliances support<br>512, 768, 1024 and 2048 bit<br>key sizes (512- and 768-bit<br>key lengths are not to be used<br>in FIPS mode). This key was<br>generated by calling FIPS<br>approved RNG | Private Key - NVRAM<br>(plain text) | Zeroized by "# no<br>crypto key generate<br>rsa     |
| skeyid                             | HMAC-<br>SHA1/256/384/512                                                   | Value derived from the<br>shared secret within IKE<br>exchange.                                                                                                    | DRAM (plain text)                   | Automatically after<br>IKE session is<br>terminated |
| skeyid_d                           | HMAC-<br>SHA1/256/384/512                                                   | Value derived from the<br>shared secret within IKE<br>exchange.                                                                                                    | DRAM (plain text)                   | Automatically after<br>IKE session is<br>terminated |
| ISAKMP pre-shared<br>secret        | Shared Secret                                                               | Used for authentication<br>during IKE. This key was<br>configured by Crypto Officer.                                                                                                    | NVRAM (plain text)                  | Zeroized by "# no<br>crypto isakmp key"             |
| IKE authentication key             | HMAC-<br>SHA1/256/384/512                                                   | This key is used to<br>authenticate IKE sessions.<br>This key was derived in the<br>module.                                                                                                    | DRAM (plain text)                   | Automatically after<br>IKE session is<br>terminated |

| IKE encryption key                | Triple-Des/AES                               | Used to encrypt IKE<br>negotiations. This key was<br>derived in the module.                                                                                                    | DRAM (plain text)    | Automatically after<br>IKE session is<br>terminated         |
|-----------------------------------|----------------------------------------------|----------------------------------------------------------------------------------------------------|----------------------|-------------------------------------------------------------|
| IPSec authentication<br>key       | HMAC-<br>SHA1/256/384/512                    | Exchanged using the IKE<br>protocol and the<br>public/private key pairs.<br>These are Triple-DES or AES<br>keys. This key was derived in<br>the module.                                                               | DRAM (plain text)    | Automatically after<br>IPSec session is<br>terminated       |
| IPSec traffic keys                | Triple-Des/AES/<br>HMAC-<br>SHA1/256/384/512 | Exchanged using the IKE<br>protocol and the<br>public/private key pairs.<br>These are Triple-DES or AES<br>keys. This key was derived in<br>the module.                                                               | DRAM (plain text)    | Automatically after<br>IPSec session is<br>terminated       |
| RADIUS shared secret              | Shared Secret                                | Used for authenticating the<br>RADIUS server to the<br>security appliances and vice<br>versa. This key was<br>configured by Crypto Officer.                                                                           | NVRAM (plain text)   | Zeroized by "# no<br>radius-server key"                     |
| TACACS+ shared<br>secret          | Shared Secret                                | Used for authenticating the<br>TACACS+ server to the<br>security appliances and vice<br>versa. This key was<br>configured by Crypto Officer.                                                                          | NVRAM (plain text)   | Zeroized by "# no<br>tacacs-server key"                     |
| User password                     | Shared Secret                                | Critical security parameters<br>used to authenticate the<br>User/Crypto-Officer login.<br>This key was configured by<br>Crypto Officer.                                                                               | NVRAM<br>(plaintext) | Overwrite with new password                                 |
| Enable password                   | Shared<br>Secret                             | Configured by Crypto<br>Officer. It is used to<br>authenticate Crypto officer.                                                                                                    | NVRAM<br>(plaintext) | Overwrite with new password                                 |
| Enable secret                     | Shared<br>Secret                             | Configured by Crypto<br>Officer. It is used to<br>authenticate Crypto officer<br>role.                                                                                                    | NVRAM<br>(plaintext) | Overwrite with new password                                 |
| TLS pre-master secret             | Shared Secret                                | Shared secret created/derived<br>using asymmetric<br>cryptography from which new<br>HTTPS session keys can be<br>created. This key entered into<br>the module in cipher text<br>form, encrypted by RSA<br>public key. | DRAM<br>(plaintext)  | Automatically when<br>TLS session is<br>terminated.         |
| TLS traffic keys                  | Triple-DES/AES/<br>HMAC-<br>SHA1/256/384/512 | Used in HTTPS connections.<br>Generated using TLS<br>protocol. This key was<br>derived in the module.                                                                                                    | DRAM (plain text)    | Automatically when<br>TLS session is<br>terminated          |
| SSH v2 authentication<br>keys     | HMAC-<br>SHA1/256/384/512                    | This key is used to perform<br>the authentication between<br>the SSH client and SSH<br>server. This key was derived<br>in the module.                                                                                 | DRAM (plain text)    | Zeroized<br>automatically when<br>SSH sessions is<br>closed |
| SSH v2 session<br>encryption keys | Triple-Des/AES                               | This is the symmetric SSH<br>key used to protect SSH<br>session. This key was derived<br>in the module.                                                                                                    | DRAM (plain text)    | Zeroized<br>automatically when<br>SSH sessions is<br>closed |

#### Table 5 Cryptographic Keys and CSPs

## 2.6 Cryptographic Algorithms

The module implements a variety of approved and non-approved algorithms.

Approved Cryptographic Algorithms

The routers support the following FIPS-2 approved algorithm implementations:

| Algorithm  | Algorithm Certificate Number |                  |                   |                  |                   |  |
|------------|------------------------------|------------------|-------------------|------------------|-------------------|--|
|            | Security                     | ASA On-board     | ASA On-board      | ASA On-board     | ASA On-board      |  |
|            | Appliance OS                 | (Cavium Nitrox   | (Cavium Nitrox    | (Cavium Nitrox   | (Cavium Nitrox    |  |
|            | (Firmware)                   | Lite) (ASA 5505) | Lite) (ASA 5510,  | Lite) (ASA 5580- | Lite) (ASA 5585-X |  |
|            |                              |                  | 5520, 5540, 5550) | 20, 5580-40)     | SSP10, 5585-X     |  |
|            |                              |                  |                   |                  | SSP20, 5585-X     |  |
|            |                              |                  |                   |                  | SSP40, 5585-X     |  |
|            |                              |                  |                   |                  | SSP60)            |  |
| AES        | 2047                         | 2049             | 105               | 1407             | 2050              |  |
| Triple-DES | 1320                         | 559              | 217               | 960              | 1321              |  |
| SHS        | 1791                         | 630              | 196               | 1793             | 1794              |  |
| HMAC       | 1244                         | 301              | 125               | 1246             | 1247              |  |
| RNG        | 1068                         | 329              | 144               | 772              | 1070              |  |
| RSA        | 1064                         | 261              | 106               | 1065             | 1066              |  |

**Table 6 Approved Cryptographic Algorithms** 

#### Non-FIPS Approved Algorithms Allowed in FIPS Mode

The module supports the following non-FIPS approved algorithms which are permitted for use in the FIPS approved mode:

- Diffie-Hellman (key agreement; key establishment methodology provides between 80 and 112 bits of encryption strength; non-compliant less than 80 bits of encryption strength)
- RSA (key wrapping; key establishment methodology provides between 80 and 112 bits of encryption strength; non-compliant less than 80 bits of encryption strength)

#### Non-Approved Cryptographic Algorithms

The module supports the following non-approved cryptographic algorithms that shall not be used in FIPS mode of operation:

- DES
- HMAC MD5
- MD5
- NDRNG
- RC4

## 2.7 Self-Tests

The modules include an array of self-tests that are run during startup and periodically during operations to prevent any secure data from being released and to insure all components are functioning correctly.

## Self-tests performed

- ASA Self Tests
  - POSTs Adaptive Security Appliance OS (Firmware)
    - Firmware Integrity Test
    - AES KAT
    - HMAC-SHA-1 KAT
    - HMAC-SHA-256 KAT
    - HMAC-SHA-384 KAT
    - HMAC-SHA-512 KAT
    - RNG KAT
    - RSA KAT
    - SHA-1 KAT
    - SHA-256 KAT
    - SHA–384 KAT
    - SHA-512 KAT
    - Triple-DES KAT
  - o POSTs ASA On-board (Hardware)
    - AES KAT
    - HMAC-SHA-1 KAT
    - HMAC-SHA-256 KAT (5580 and 5585 models only)
    - HMAC-SHA-384 KAT (5580 and 5585 models only)
    - HMAC-SHA-512 KAT (5580 and 5585 models only)
    - RNG KAT
    - RSA KAT
    - SHA-1 KAT
    - SHA-256 KAT (5580 and 5585 models only)
    - SHA-384 KAT (5580 and 5585 models only)
    - SHA-512 KAT (5580 and 5585 models only)
    - Triple-DES KAT
  - Conditional tests Adaptive Security Appliance OS (Firmware)
    - RSA pairwise consistency test
    - Conditional Bypass test
    - Continuous random number generation test for FIPS approved and nonapproved RNGs

- Conditional tests ASA On-board (Hardware)
  - RSA pairwise consistency test
  - Continuous random number generation test for FIPS approved RNG

The security appliances perform all power-on self-tests automatically at boot when FIPS mode is enabled. All power-on self-tests must be passed before a User/Crypto Officer can perform services. The power-on self-tests are performed after the cryptographic systems are initialized but prior to the initialization of the LAN's interfaces; this prevents the security appliances from passing any data during a power-on self-test failure. In the unlikely event that a power-on selftest fails, an error message is displayed on the console followed by a security appliance reboot.

## 2.8 Physical Security

The FIPS 140-2 level 2 physical security requirements for the modules are met by the use of opacity shields covering the front panels of modules to provide the required opacity and tamper evident seals to provide the required tamper evidence. The following sections illustrate the physical security provided by the module.

The following table shows the tamper labels and opacity shields that shall be installed on the modules to operate in a FIPS approved mode of operation. The CO is responsible for using, securing and having control at all times of any unused tamper evident labels.

| Model     | Number<br>Tamper<br>labels | Tamper Evident Labels | Number<br>Opacity<br>Shields | Opacity Shields         |
|-----------|----------------------------|-----------------------|------------------------------|-------------------------|
| 5505      | 2                          | DS-FIPS-KIT= Rev –BO  | 1                            | ASA5505-FIPS-KIT Rev–A0 |
| 5510-5550 | 4                          | DS-FIPS-KIT= Rev –BO  | 0                            | None                    |
| 5580      | 19                         | ASA5580-FIPS-KIT      | 2                            | ASA5580-FIPS-KIT        |
| 5585-X    | 8                          | ASA5585-X-FIPS-KIT    | 1                            | ASA5585-X-FIPS-KIT      |

#### Table 7 – Tamper/Opacity

#### ASA 5505 Opacity Shield

To install an opacity shield on the ASA 5505, follow these steps: Step 1: Remove the three screws from the bottom of the Cisco ASA 5505

Step 2: Slide the ASA 5505 into the FIPS enclosure

Step 3: Turn the FIPS enclosure with the chassis securely inside and use the three screws you removed in Step 1 to screw the FIPS enclosure to the Cisco ASA 5505.

Step 4: Apply the tamper evident label over the screw on the bottom

Step 5: Apply another tamper evident label should be placed so that the one half of the tamper evident label covers the enclosure and the other half covers the Cisco ASA 5505 chassis

© Copyright 2013 Cisco Systems, Inc.

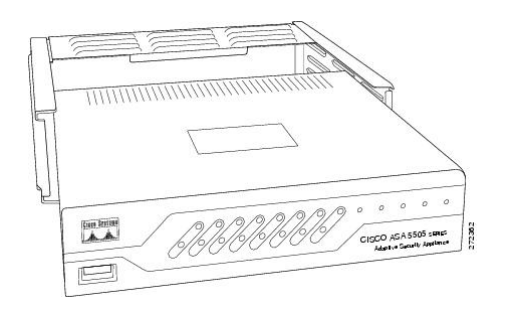

Figure 15 – ASA 5505 Opacity Shield Placement

#### ASA 5580-20 and 5580-40 Opacity Shield

To install an opacity shield on the ASA 5580 front and rear, follow these steps:

Step 1: Power off the ASA.

Step 2: Copy the ASA 5580 serial number on a label and stick it on the chassis where it can be retrieved easily for future use,

Step 3: Release the latches on the lever

Step 4: Lower the handle, and pull the module out of the ASA until the release latches catch.

Step 5: Remove the five screws from the top and four screws on the sides of the front shield assembly. Keep the screws in a secure place for later use.

Step 6: Clean the chassis of any grease, dirt or oil with alcohol where the self-adhesive tape will stick on the chassis.

Step 7: Place the front surround panel over the front of the module so that the roller balls on the top of the module are visible through the matching openings on the surround panel

Step 8: Remove the tape backing from the self-adhesive tape.

Step 9: Press down the self-adhesive tape to make sure the front surround panel is firmly stuck to the chassis.

Step 10: Push the module back into the chassis and use the handle to lock the module into place

Step 11: Install the front panel inside the front surround panel and secure it with the nine screws you removed in Step 5.

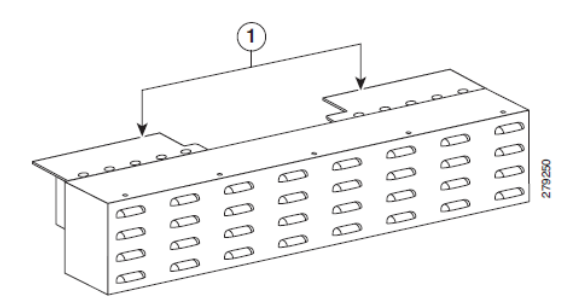

Figure 16 – ASA 5580 Front Opacity Shield Placement

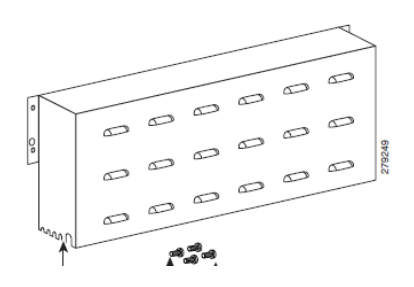

Figure 17 – ASA 5580 Rear Opacity Shield Placement

#### ASA 5585-X Opacity Shield

Step 1: Position the rear shield assembly on the rear of the chassis and align the rear shield panel holes with the holes on the rear of the chassis.

Step 2: Secure the shield into place using the screws provided in the kit

Step 3: Connect the power source and power on the chassis.

To install an opacity shield on the ASA 5585-X, follow these steps: Step 1: Power off the ASA.

If you have not installed the cable management brackets, you can do it now. The cable management brackets will make it easier to manage all your cables.

Step 2: Position the cable management brackets on the front side of the ASA, and line up the bracket screws with the screw holes on the ASA.

Step 3: Tighten the screws in to the rack.

Step 4: Screw the rods to the holes above the cable management brackets.

Step 5: Place the FIPS opacity shield over the rods, align the holes on the FIPS opacity shield with the holes on the rods.

Step 6: Tighten the screws.

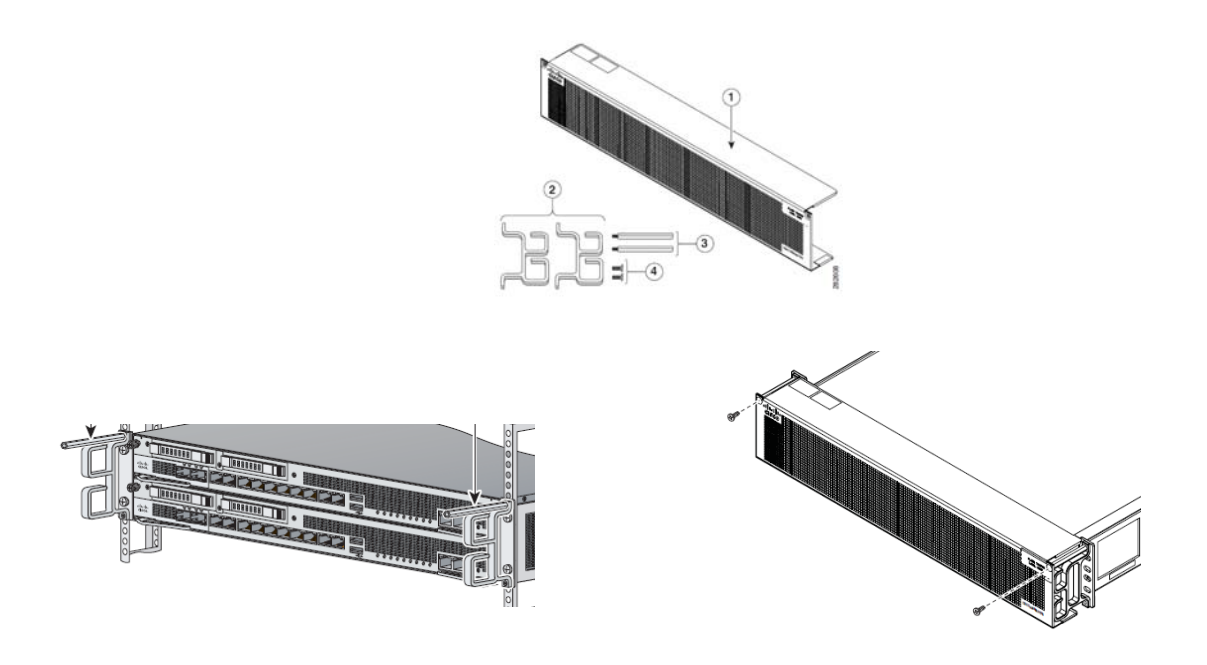

Figure 18 – ASA 5585-X Front Opacity Shield Placement

### **Tamper Evidence Labels (TELs)**

Once the module has been configured to meet overall FIPS 140-2 Level 2 requirements, the module cannot be accessed without signs of tampering. The CO shall inspect for signs of tampering periodically.

To seal the system, apply tamper-evidence labels as depicted in the figures below.

### ASA 5505

Apply the two tamper evident labels as follows:

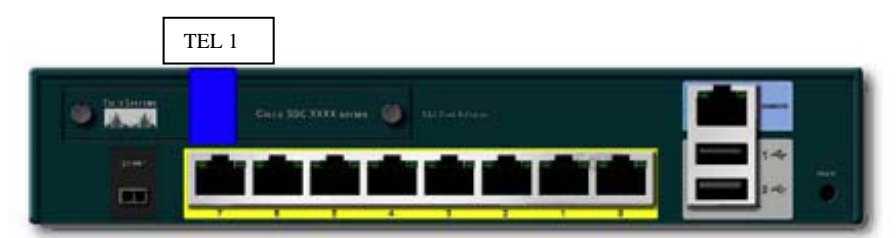

Figure 19 Cisco ASA 5505 Security Appliance Tamper Evident Label Placement

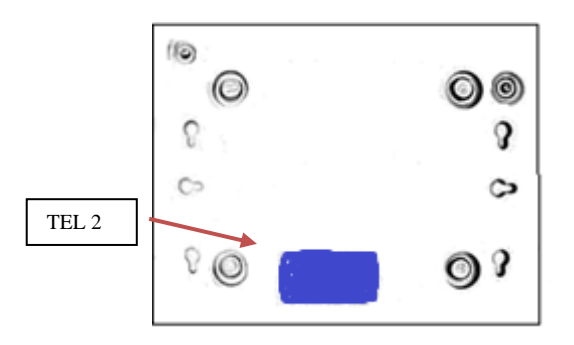

Figure 20 Cisco ASA 5505 Security Appliance Tamper Evident Label Placement, bottom view

#### ASA 5510, 5520, 5540 and 5550

Apply the 5 tamper evident labels as follows:

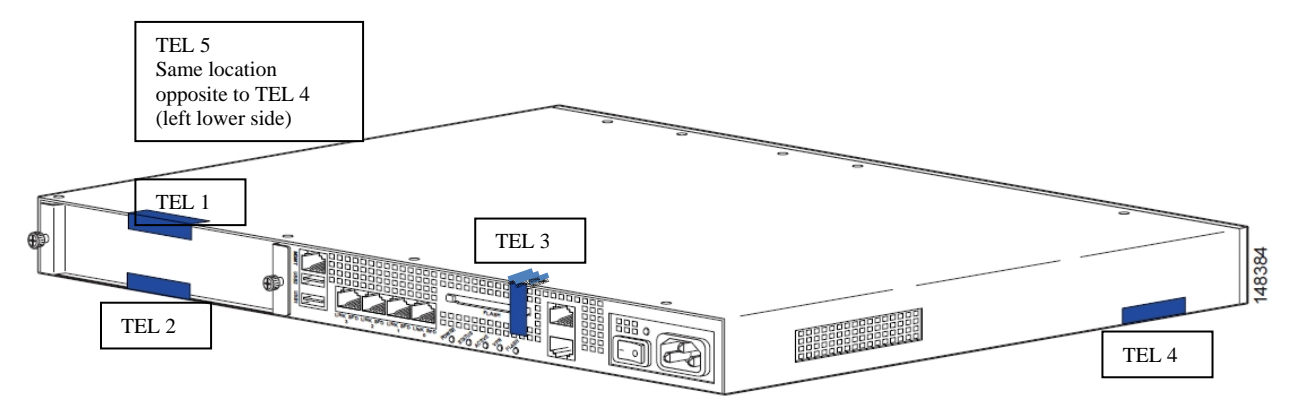

Figure 21 Cisco ASA 5510, 5520, and 5540 Security Appliance Tamper Evident Label Placement

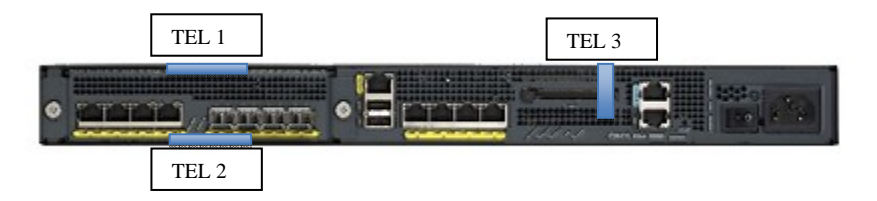

Figure 22 Cisco ASA 5550 Security Appliance Tamper Evident Label Placement. This unit is identical to ASA 5510, 5520 and 5540 above as far as TEL placement. The 5550 image is provided because it has additional ports on the front. All other sides are similar to ASA 5510, 5520 and 5540

#### ASA 5580

Apply the 17 tamper evident labels as follows:

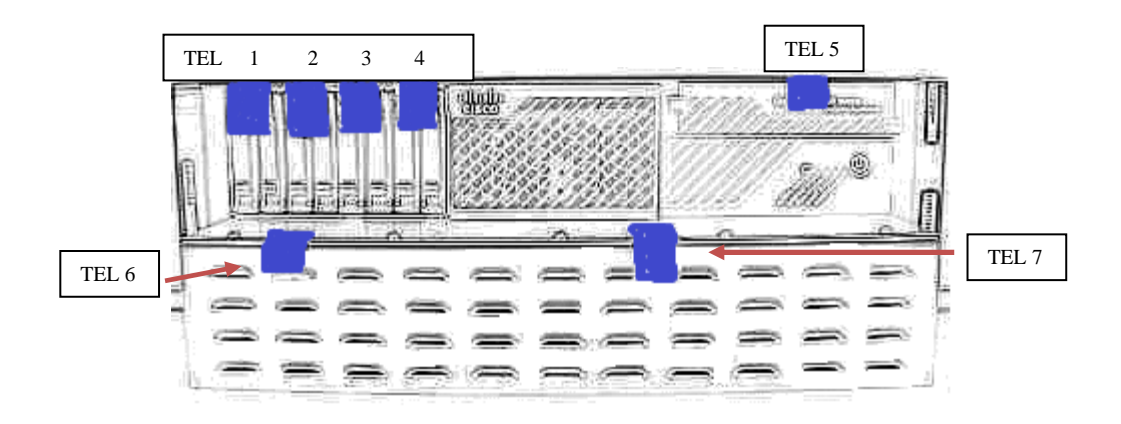

Figure 23 Cisco ASA 5580 Security Appliance Tamper Evident Label Placement (Front Face)

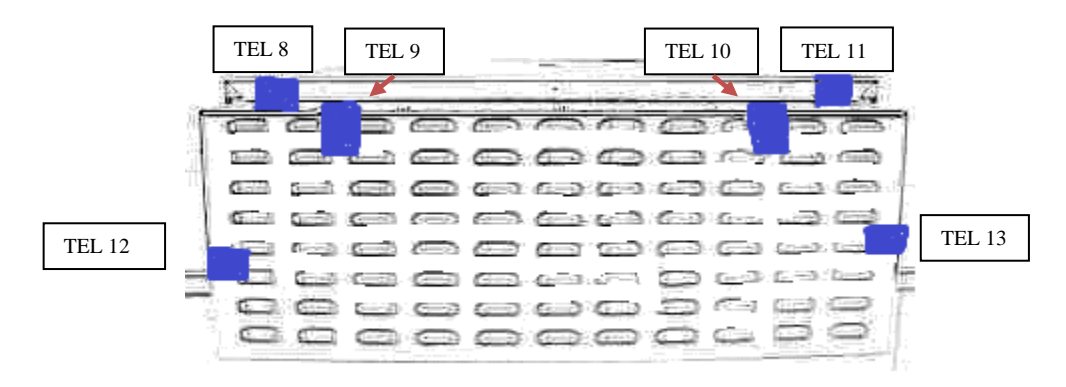

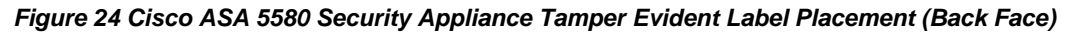

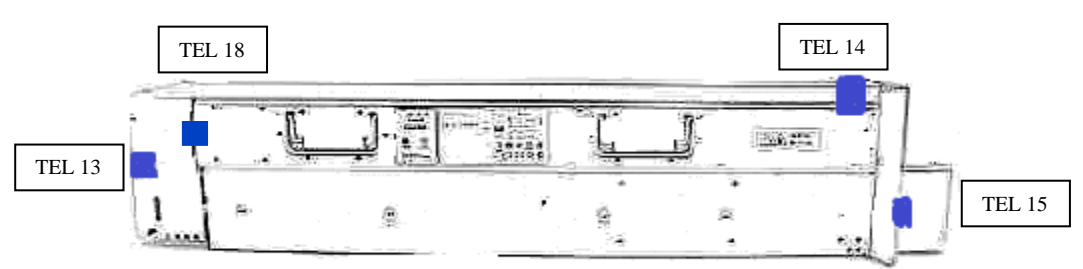

Figure 25 Cisco ASA 5580 Security Appliance Tamper Evident Label Placement (Side Face)

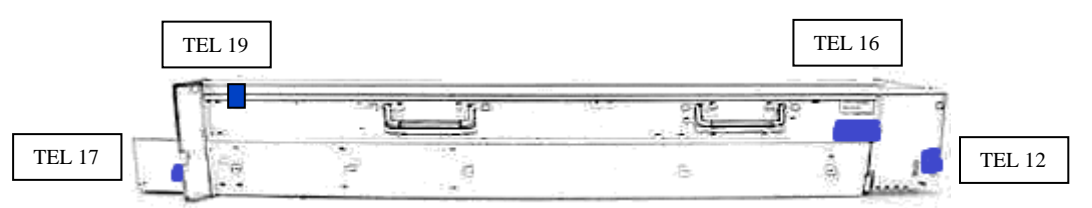

Figure 26 Cisco ASA 5580 Security Appliance Tamper Evident Label Placement (Side Face)

#### ASA 5585-X

Apply the 8 tamper evident labels as follows:

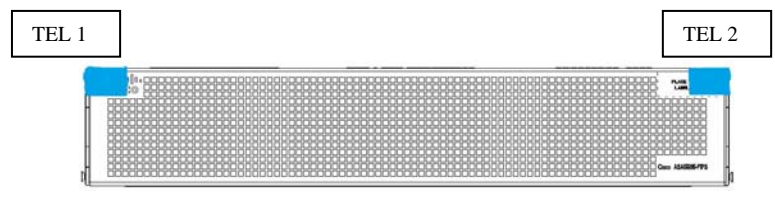

Figure 27 Cisco ASA 5585 Security Appliance with opacity shield and Tamper Evident Label Placement (Front Face)

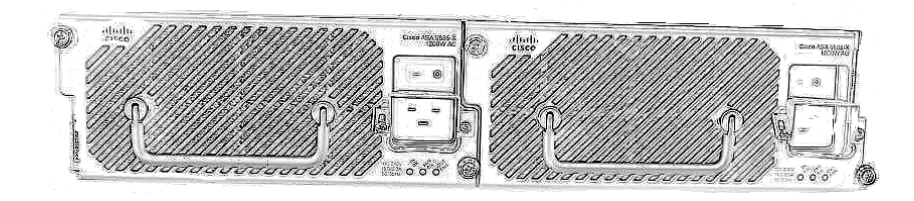

Figure 28 Cisco ASA 5585 Security Appliance (Rear Face)

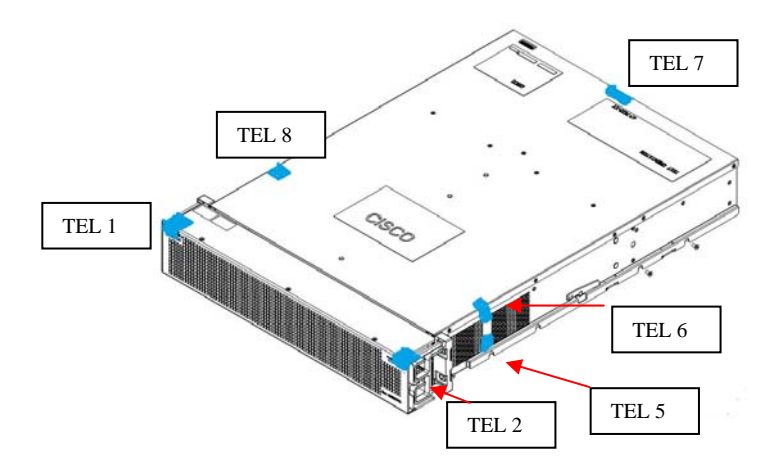

Figure 29 Cisco ASA 5585 Security Appliance (Front, top and right side)

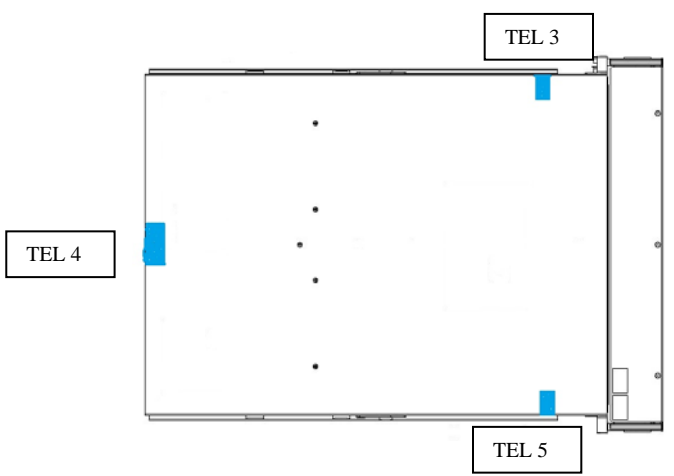

Figure 30 Cisco ASA 5585 Security Appliance with Tamper Evident Label Placement (Bottom Face)

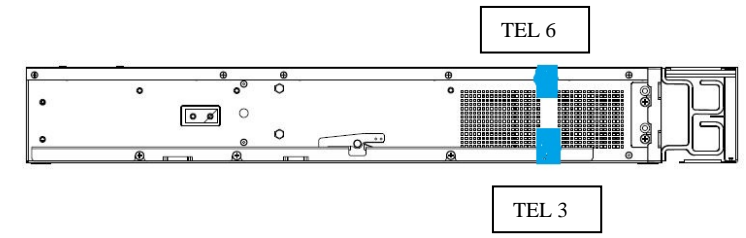

Figure 31 Cisco ASA 5585 Security Appliance with Tamper Evident Label Placement (Left Face)

#### **Appling Tamper Evidence Labels**

Step 1: Turn off and unplug the system before cleaning the chassis and applying labels.

Step 2: Clean the chassis of any grease, dirt, or oil before applying the tamper evident labels. Alcoholbased cleaning pads are recommended for this purpose.

Step 3: Apply a label to cover the security appliance as shown in figures above.

The tamper evident seals are produced from a special thin gauge vinyl with self-adhesive backing. Any attempt to open the device will damage the tamper evident seals or the material of the security appliance cover. Because the tamper evident seals have non-repeated serial numbers, they may be inspected for damage and compared against the applied serial numbers to verify that the security appliance has not been tampered with. Tamper evident seals can also be inspected for signs of tampering, which include the following: curled corners, rips, and slices. The word "OPEN" may appear if the label was peeled back.

## **3** Secure Operation

The module meets all the Level 2 requirements for FIPS 140-2. The module is shipped only to authorized operators by the vendor, and the modules are shipped in Cisco boxes with Cisco adhesive. Follow the setting instructions provided below to place the module in FIPS-approved mode. Operating this router without maintaining the following settings will remove the module from the FIPS approved mode of operation.

## 3.1 Crypto Officer Guidance - System Initialization

The Cisco ASA 5500 series security appliances were validated with adaptive security appliance firmware version 8.4.4.1 (file names: asa844-1-k8.bin (for 5505, 5510, 5520, 5540, 5550) and asa844-1-smp-k8.bin (5580-20, 5580-40, 5585-X SSP-10, 5585-X SSP-20, 5585-X SSP-40 and 5585-X SSP-60 )). These are the only allowable images for FIPS-approved mode of operation.

The Crypto Officer must configure and enforce the following initialization steps:

**Step 1**: Disable the console output of system crash information, using the following command: (config) **#crashinfo console disable** 

**Step 2**: Install Triple-DES/AES licenses to require the security appliances to use Triple-DES and AES (for data traffic and SSH).

**Step 3**: Enable "FIPS Mode" to allow the security appliances to internally enforce FIPScompliant behavior, such as run power-on self-tests and bypass test, using the following command:

(config) # fips enable

Step 4: Disable password recovery. (config) **#no service password-recovery** 

**Step 5**: Set the configuration register to bypass ROMMON prompt at boot. (config) **# config-register 0x10011** 

Step 6: If using a Radius/TACACS+ server for authentication, perform the following steps.(see Operator manual for specific TACACS+ commands) Otherwise, skip to step 7 (config)# aaa-server radius-server protocol radius (config) # aaa-server radius-server host <IP-address> Configure an IPsec tunnel to secure traffic between the ASA and the Radius server. The pre-shared key must be at least 8 characters long.

Step 7: Enable AAA authentication for the console.
(config) #aaa authentication serial console LOCAL
(config) #username <name> password <password>

**Step 8**: Enable AAA authentication for SSH. (config) **#aaa authentication ssh console LOCAL** 

**Step 9**: Enable AAA authentication for Enable mode. (config) **#aaa authentication enable console LOCAL** 

**Step 10**: Specify Privilege Level 15 for Crypto Officer and Privilege Level 1 for User and set up username/password for each role.

(config) #username <name> password <password> privilege 15
(config) #username <name> password <password> privilege 1

Step 11: Ensure passwords are at least 8 characters long.

**Step 12**: All default passwords, such as enable and telnet, must be replaced with new passwords.

Step 13: Apply tamper evident labels as described in the "Physical Security" section on page 17.

Step 14: Reboot the security appliances.

### 3.2 Crypto Officer Guidance - System Configuration

To operate in FIPS mode, the Crypto Officer must perform the following steps:

Step 1: Assign users a Privilege Level of 1.

Step 2: Define RADIUS and TACACS+ shared secret keys that are at least 8 characters long and secure traffic between the security appliances and the RADIUS/TACACS+ server via IPSec tunnel.

**Note:** Perform this step only if RADIUS/TACAS+ is configured, otherwise proceed to step 3.

Step 3: Configure the TLS protocol when using HTTPS to protect administrative functions. Due to known issues relating to the use of TLS with certain versions of the Java plugin, we require that you upgrade to JRE 1.5.0\_05 or later. The following configuration settings are known to work when launching ASDM in a TLS-only environment with JRE 1.5.0\_05:

**a.** Configure the device to allow only TLSv1 packets using the following command:

(config) # ssl server-version tlsv1-only
(config) # ssl client-version tlsv1-only
b. Uncheck SSL Version 2.0 in both the web browser and JRE security settings.
c. Check TLS V1.0 in both the web browser and JRE security settings.

Step 4: Configure the security appliances to use SSHv2. Note that all operators must still authenticate after remote access is granted. (config) # **ssh version 2** 

Step 5: Configure the security appliances such that any remote connections via Telnet are secured through IPSec.

Step 6: Configure the security appliances such that only FIPS-approved algorithms are used for IPSec tunnels.

Step 7: Configure the security appliances such that error messages can only be viewed by Crypto Officer.

Step 8: Configure SNMP to always use a secure IPSec tunnel.

Step 9: Disable the TFTP server.

Step 10: Disable HTTP for performing system management in FIPS mode of operation. HTTPS with TLS should always be used for Web-based management.

Step 11: Ensure that installed digital certificates are signed using FIPS approved algorithms.

Step 12: Ensure that the 512-bit and 768-bit RSA keys are not used.

Step 13: Ensure that DH Group 1 (768-bits) keys are not used.

## 3.3 Identifying Router Operation in an Approved Mode

The following activities are required to verify that that the module is operating in an Approved mode of operation.

- 1. Verify that the tamper evidence labels and FIPS opacity shields have been properly placed on the module based on the instructions specified in the "Physical Security" and "Secure Operation" sections of this document.
- 2. Verify that the length of User and Crypto Officer passwords and all shared secrets are at least eight (8) characters long, include at least one letter, and include at least one number character, as specified in the "Secure Operation" section of this document.
- 3. Issue the following commands: 'show crypto IPSec sa' and 'show crypto isakmp policy' to verify that only FIPS approved algorithms are used.

By printing or making a copy of this document, the user agrees to use this information for product evaluation purposes only. Sale of this information in whole or in part is not authorized by Cisco Systems.